## Hoe een e-mailheader opzoeken?

De e-mailheader van een e-mail bevat (in principe) de route die het bericht heeft afgelegd. Op basis van die e-mailheader kan het IP-adres van de oplichters achterhaald worden. Wanneer je aangifte komt doen van internet-oplichting, breng je best de emailheader mee.

De gegevens uit de e-mailheader worden standaard niet afgebeeld, ze moeten nog zichtbaar gemaakt worden. Afhankelijk van je gebruikte e-mailprogramma verschilt de manier waarop je de e-mailheader zichtbaar kan maken.

Voor de meest gangbare e-mailprogramma's zetten we de procedure op een rijtje:

- **GMAIL**: open de mail, klik op de 3 puntjes naast het pijltje om de mail te beantwoorden en kies "Origineel weergeven"
- OUTLOOK: open de mail, kies bij "bestand" voor "eigenschappen"
- OUTLOOK EXPRESS: selecteer de e-mail. Rechterklik en kies "properties". Kies voor tab "details"
- HOTMAIL: selecteer de e-mail, rechterklik en kies "bron van het bericht weergeven"
- TELENET: selecteer de e-mail, rechterklik en kies "originele tekst"
- YAHOO: selecteer de e-mail, klik onderaan op "Full Headers"